# Configuración de Sistemas Leica Captivate, Viva y System 1200 para conexión mediante NTRIP a Redes GNSS

| Autor: Fl                                | ERD                                      | Document version 2.00 | 06/10/2021                                             |
|------------------------------------------|------------------------------------------|-----------------------|--------------------------------------------------------|
| Revision<br>Por:<br>ALDA<br>FERD<br>FERD | es:<br>Comentarios                       |                       | <b>Fecha</b><br>13/06/2014<br>26/06/2014<br>09/01/2020 |
| 1                                        | Objetivo de la guía                      |                       | 2                                                      |
| SERIE LE                                 | EICA CAPTIVATE                           |                       |                                                        |
| 2                                        | Creación de nuevo perfil RTK en Captivat | e                     | 2                                                      |
| 2.1                                      | Acceso a nuevo perfil                    |                       | 2                                                      |
| 2.2                                      | Datos de tarjeta SIM                     |                       | 3                                                      |
| 2.3                                      | Datos de conexión a Red                  |                       | 5                                                      |
| 3                                        | Comprobar la conexión                    |                       | 7                                                      |
| 4                                        | Edición de un perfil RTK ya creado en Ca | ptivate               | 8                                                      |
| SERIE LI                                 | EICA VIVA                                |                       |                                                        |
| 5                                        | Creación de nuevo perfil RTK en SmartW   | orx Viva              | 10                                                     |
| 5.1                                      | Acceso a nuevo perfil                    |                       |                                                        |
| 5.2                                      | Datos de tarjeta SIM                     |                       | 11                                                     |
| 5.3                                      | Datos de conexión a Red                  |                       | 12                                                     |
| 6                                        | Comprobar la conexión                    |                       | 15                                                     |
| 7                                        | Edición de un perfil RTK ya creado en Sm | nartWorx Viva         | 16                                                     |
| SERIE LI                                 | EICA SYSTEM1200                          |                       |                                                        |
| 8                                        | Configuración para SmartWorx de equipo   | os System1200         |                                                        |
| 9                                        | Edición del perfil RTK para SmartWorx de | e equipos System1200  | 24                                                     |
| 10                                       | Comprobar la conexión                    |                       | 215                                                    |
| Pregunta                                 | s Frecuentes - FAQ                       |                       |                                                        |

# 1 Objetivo de la guía

El objetivo de esta guía es la creación y configuración de un perfil móvil RTK que englobe las diferentes configuraciones para la conexión a una red GNSS para equipos de las series Captivate, Viva y System 1200 de Leica Geosystems.

# 2 Creación de nuevo perfil RTK en Captivate

Este paso solo es necesario si no tiene creado previamente un perfil RTK para trabajo con la red SmartNet España. Si ya lo tiene previamente creado o ya ha trabajado con SmartNet solo ha de editar el perfil y para ello puede pasar al **punto 4** de la configuración.

#### 2.1 Acceso a nuevo perfil

El asistente para la creación de un nuevo perfil RTK se encuentra en el siguiente menú:

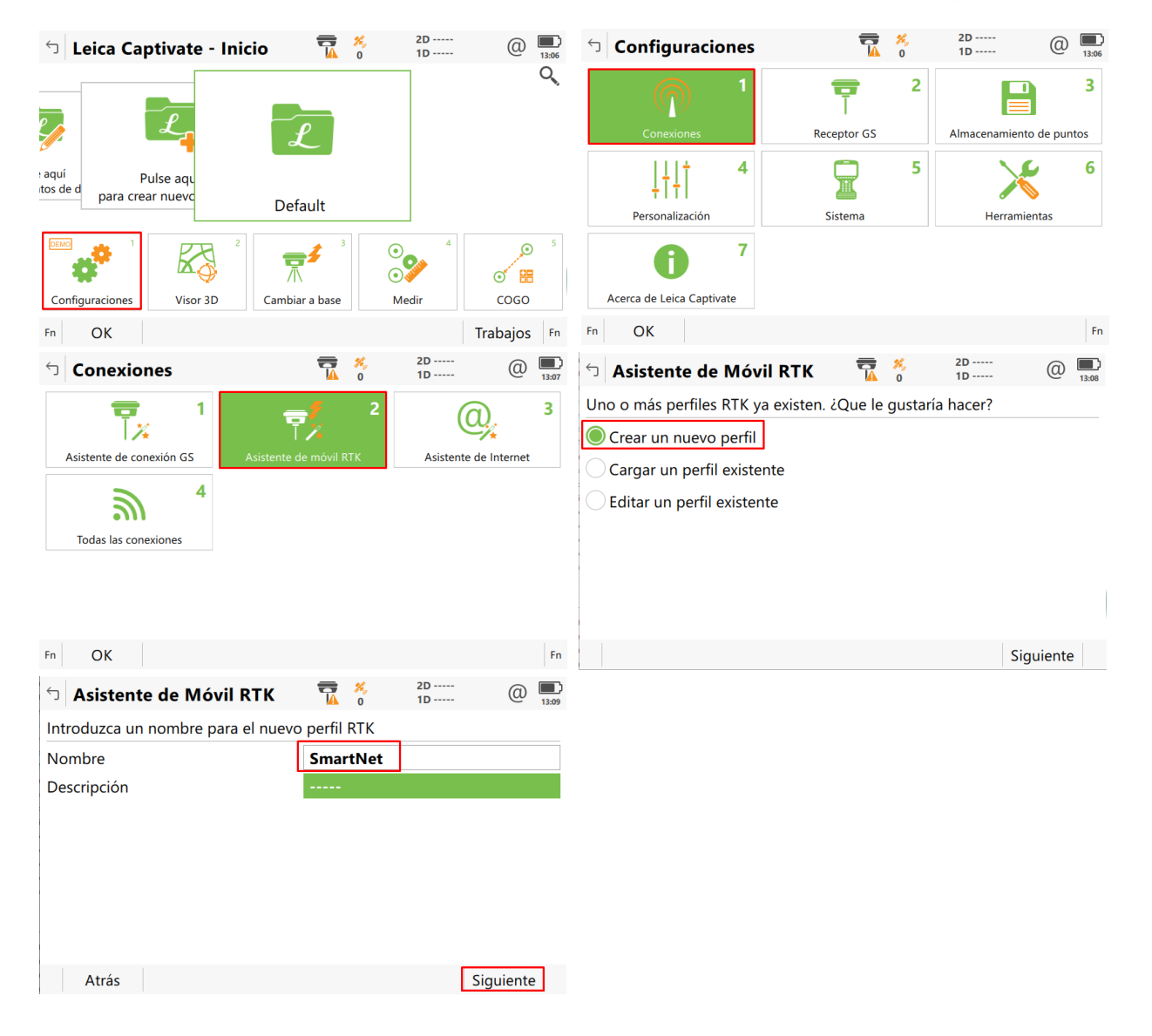

#### 2.2 Datos de tarjeta SIM

El tipo de conexión será mediante Internet por NTRIP.

En la siguiente pantalla se elige el dispositivo físico en el que se encuentra la tarjeta SIM. Si va introducida en la propia libreta (controlador CS) se elige Dispositivo interno SIM en CS. Si va en la antena (antena GS18, GS16, GS15, GS14) se elige Modem de GS.

- El dispositivo puede variar según el modelo
- El PIN es necesario si la tarjeta SIM lo tiene activado. El PUK es opcional

|                                   | 🕤 Asistente de Móvil R       | тк 😨        | メ 2D<br>0 1D | @               | 13:10              |               |          |           |
|-----------------------------------|------------------------------|-------------|--------------|-----------------|--------------------|---------------|----------|-----------|
|                                   | ¿Que tipo de conexión quiere | e utilizar? |              |                 |                    |               |          |           |
|                                   | Radio                        |             |              |                 |                    |               |          |           |
|                                   | Internet (ej. NTRIP)         |             |              |                 |                    |               |          |           |
|                                   | Llamada (número de teléf     | ono)        |              |                 |                    |               |          |           |
|                                   |                              |             |              |                 |                    |               |          |           |
|                                   |                              |             |              |                 |                    |               |          |           |
|                                   |                              |             |              |                 |                    |               |          |           |
|                                   |                              |             |              |                 |                    |               |          |           |
|                                   | Atrás                        |             |              | Siguien         | te                 |               |          |           |
|                                   |                              |             |              |                 |                    |               |          |           |
|                                   |                              |             |              |                 |                    |               |          |           |
|                                   | <b>_</b>                     | _           | -            |                 |                    |               |          | _         |
| └ Asistente de Móvil RTK          | 2D<br>0 1D                   | (2) 13:13   | 5 A          | sistente de     | Móvil RTK          | <b>7</b> 🖔    | 2D<br>1D | (2) 13:35 |
| ¿A que puerto está conectado el d | ispositivo RTK?              |             | ¿A qu        | e puerto está   | conectado el dis   | positivo RTK? |          |           |
| OPuerto 1 de GS                   |                              |             | OPu          | erto 1 de GS    |                    |               |          |           |
| Modem de GS                       |                              |             |              | odem de GS      |                    |               |          |           |
| Teléfono móvil por Bluetooth      |                              |             | ◯ Te         | éfono móvil     | por Bluetooth      |               |          |           |
| Modem Interno CS                  |                              |             | M            | odem Interno    | CS                 |               |          |           |
| WLAN                              |                              |             | $\bigcirc$ w | LAN             |                    |               |          |           |
|                                   |                              |             |              |                 |                    |               |          |           |
|                                   |                              |             |              |                 |                    |               |          |           |
| Atrás                             | Sigu                         | uiente      |              | Atrás           |                    |               | S        | Siguiente |
|                                   |                              |             |              |                 |                    | 1             |          |           |
|                                   |                              |             |              |                 |                    |               |          |           |
| つ Asistente de Móvil RTK          | 📅 🧩 2D<br>  0 1D             | (1) 13:32   | 5 A          | sistente de     | Móvil RTK          | <b>T</b> 🕺    | 2D<br>1D | (1) 13:37 |
| ¿Qué dispositivo RTK esta siendo  | utilizado?                   |             | ¿Qué         | dispositivo R   | ۲K esta siendo uti | ilizado?      |          |           |
| Nombre del dispositivo            | Cinterion PLS8               |             | Nomb         | ore del dispos  | itivo              | Cinterion 3.5 | G        |           |
| Tipo de red preferida             | Automático                   | $\sim$      | Tipo c       | le red preferio | da                 | Automático    |          | $\sim$    |
|                                   |                              |             |              |                 |                    |               |          |           |
|                                   |                              |             |              |                 |                    |               |          |           |
|                                   |                              |             |              |                 |                    |               |          |           |
|                                   |                              |             |              |                 |                    |               |          |           |
|                                   |                              |             |              |                 |                    |               |          |           |
| Atrás                             | Sig                          | uiente      |              | Atrás           |                    |               | S        | Siguiente |
|                                   |                              |             |              |                 |                    |               |          |           |

| 🕤 Asistente de Móvil RTK             | 7         | ×,<br>0 | @   | 2D<br>1D | @         | 13:33 |
|--------------------------------------|-----------|---------|-----|----------|-----------|-------|
| Introducir el código PIN y PUK de la | a tarjeta | a SIN   | Л   |          |           |       |
| Código PIN                           | ••••      | •       |     |          |           |       |
| Mostrar código PIN                   |           |         |     |          |           |       |
| Código PUK                           | ••••      | •       |     |          |           |       |
| Mostrar código PUK                   |           |         |     |          |           |       |
| Atrás                                |           |         |     |          | Siguiente | 2     |
|                                      | 7         | ×,<br>0 | @ 1 | 2D<br>1D | @         | 13:39 |
| ¿Cómo se conecta este dispositivo a  | Intern    | et?     |     |          |           |       |
| O Usar conexión a Internet median    | te llam   | ada     |     |          |           |       |
| Usar conexión a Internet median      | te GPR    | S/C     | DMA |          |           |       |
| Atrás                                |           |         |     |          | Siguiente | 1     |

En las dos siguientes pantallas se ha de introducir el APN y usuario y contraseña de nuestra compañía telefónica. Esta es información pública y depende de cada compañía. Se adjunta tabla con los datos más usuales.

| 🕤 Asistente de Móvil RTK                                       |                                |  |  |  |  |
|----------------------------------------------------------------|--------------------------------|--|--|--|--|
| Introduzca el APN de su conexión a Internet.                   |                                |  |  |  |  |
| APN                                                            | movistar.es                    |  |  |  |  |
| Usar ID de usuario y contraseña<br>para la conexión a Internet |                                |  |  |  |  |
| ID de Usuario                                                  | movistar                       |  |  |  |  |
| Contraseña                                                     | movistar                       |  |  |  |  |
| Mostrar password                                               |                                |  |  |  |  |
| Esta información se puede obtener                              | r de su proveedor de Internet. |  |  |  |  |
| Atrás                                                          | Siguiente                      |  |  |  |  |

| Operador        | APN                     | Usuario   | Clave     |
|-----------------|-------------------------|-----------|-----------|
| APN Movistar    | movistar.es             | movistar  | movistar  |
| APN Vodafone    | ac.vodafone.es          | vodafone  | vodafone  |
| APN Orange      | internet                | orange    | orange    |
| APN Yoigo       | internet                | [vacío]   | [vacío]   |
| APN Simyo       | gprs-service.com        | [vacío]   | [vacío]   |
| APN Jazztel     | jazzinternet            | [vacío]   | [vacío]   |
| APN Másmovil    | internetmas             | [vacío]   | [vacío]   |
| APN Pepephone   | gprs.pepephone.com      | [vacío]   | [vacío]   |
| APN Euskaltel   | internet.euskaltel.mobi | CLIENTE   | EUSKALTEL |
| APN Telecable   | internet.telecable.es   | telecable | telecable |
| APN Ono         | internet.ono.com        | [vacío]   | [vacío]   |
| APN STA Andorra | internet                | sta       | sta       |

#### 2.3 Datos de conexión a la red

Las correcciones diferenciales transmitidas por las redes GNSS, se emiten por internet mediante un NTRIP Caster (servidor de datos), a través de una dirección IP y un puerto. Por tanto en el asistente habrá que crear un nuevo servidor con la dirección IP:

# la IP será proporcionada por el proveedor de correcciones

también se puede y recomendamos mejor teclear la URL

y el puerto

# 2101

A continuación indicamos que deseamos crear un nuevo servidor y pulsamos Siguiente.

Posteriormente indicamos el nombre "Nombre de la RED", su IP o URL recomendado y Puerto 2101, y activamos "Usar NTRIP con este servidor" e introducimos el usuario y password que nos mandaron los administradores de la red.

| Sistente de Móvil RTK T Source de Móvil RTK T Source de Móvil RTK T Source de Móvil RTK | Asistente de Móvil RTK               | T 0 0 1D 0 13/42   |
|-----------------------------------------------------------------------------------------|--------------------------------------|--------------------|
| Se necesita indicar un servidor RTK. ¿Que le gustaría hacer?                            | Introducir nuevos datos del servidor | :                  |
| Crear un nuevo servidor                                                                 | Nombre del servidor                  | SmartNet           |
| Seleccionar un servidor                                                                 | Dirección                            | es.nrtk.eu         |
| Editar un servidor                                                                      | Puerto                               | 2101               |
|                                                                                         | Usar NTRIP con este servidor         | $\checkmark$       |
|                                                                                         | ID de Usuario NTRIP                  | user               |
|                                                                                         | Contraseña NTRIP                     | •••••              |
|                                                                                         | Mostrar password                     |                    |
| Atrás Siguiente                                                                         |                                      | Insertar Mayúscula |

| S Asistente de Móvil RTK                | • * @ <sup>1</sup> 2D<br>0 0 1D @ 13:43 |  |  |  |  |  |
|-----------------------------------------|-----------------------------------------|--|--|--|--|--|
| Es necesario un mountpoint. ¿Que le gus | staría hacer?                           |  |  |  |  |  |
| Seleccionar mountpoint de la tabla or   | rigen                                   |  |  |  |  |  |
| O Introducir mountpoint manualmente     |                                         |  |  |  |  |  |
|                                         |                                         |  |  |  |  |  |
|                                         |                                         |  |  |  |  |  |
|                                         |                                         |  |  |  |  |  |
|                                         |                                         |  |  |  |  |  |
|                                         |                                         |  |  |  |  |  |
| Atrás                                   | Siguiente                               |  |  |  |  |  |

En el caso de las distintas redes existen diferentes productos (MountPoint) dependiendo del tipo de correcciones que se reciban.

| MOUNTPOINT      | Tipo de Corrección                                          | Formato  |
|-----------------|-------------------------------------------------------------|----------|
| MAX_RTCM3_ES    | Correcciones de Red MAC para la zona suscrita               | RTCM 3.1 |
| iMAX_RTCM3_ES   | Correcciones de Red iMAX para la zona suscrita              | RTCM 3.1 |
| VRS_RTCM3_ES    | Correcciones de Red VRS para la zona suscrita               | RTCM 3.1 |
| VRS_RTCM2_ES    | Correcciones de Red VRS para la zona suscrita               | RTCM 2.3 |
| NRT_RTCM3_ES    | Correcciones de Estación Cercana para la zona suscrita      | RTCM 3.1 |
| NRT_RTCM2_ES    | Correcciones de Estación Cercana para la zona suscrita      | RTCM 2.3 |
| DGPS_iMAX_RTCM2 | Correcciones de Red DGPS para la zona suscrita              | RTCM 2.3 |
| DGPS_NRT_RTCM2  | Correcciones de Estación Cercana DGPS para la zona suscrita | RTCM 2.3 |
| MSM_iMAX        | Correcciones de Red iMAX con Galileo y Beidou               | RTCM 3.2 |
| MSM_VRS         | Correcciones de Red VRS con Galileo y Beidou                | RTCM 3.2 |
| MSM_NEAR        | Correcciones de Estación Cercana con Galileo y Beidou       | RTCM 3.2 |
|                 |                                                             |          |

Ejemplo:

Ahora indicamos el MountPoint que deseemos y al que estemos autorizados. Es importante conocer el tipo de corrección ya que hemos de configurarla en las siguientes ventanas. Por ejemplo, en la pantalla inferior vemos MSM\_iMAX (esto indica corrección de red i-MAX, formato RTCM3.2 y MSM que indica correcciones con Galileo y/o Beidou donde estén disponibles)

| └」 Asistente de Móvil RTK | T 0 1D          | (1) 13:44 | 🕤 Asistente de Móvil RTK         | 1D     | @ 14:34   |
|---------------------------|-----------------|-----------|----------------------------------|--------|-----------|
| Elija un mountpoint.      |                 |           | Introduzca los parámetros de rec | d RTK. |           |
| MountPoint                | MSM_iMAX        | $\vee$    | Recibir correcciones RTK desde u | una 🗸  |           |
| Identificador             | MSM_iMAX        |           | red RTK                          | : BAAY |           |
| Formato                   | RTCM 3          |           | Enviar mensaie GGA               |        | v         |
| Solución                  | Red             |           | Enviar ID de usuario             |        |           |
| Sistema                   | GPS+GLO+GAL+BDS |           |                                  |        |           |
|                           |                 |           |                                  |        |           |
|                           |                 |           |                                  |        |           |
| Atrás                     |                 | Siguiente | Atrás                            |        | Siguiente |
|                           |                 |           |                                  |        |           |

Como vemos en la pantalla anterior indicamos que mandamos el mensaje GGA automáticamente.

En la siguiente pantalla indicamos el formato de la corrección.

RTCM3 para (MSM\_iMAX, MSM\_VRS, MSM\_NEAR,MAX\_RTCM3\_ES, iMAX\_RTCM3\_ES, VRS\_RTCM3\_ES, NRT\_RTCM3\_ES)

RTCM2 para (VRS\_RTCM2\_ES, NRT\_RTCM2\_ES)

y dejamos en "Detectar Automáticamente" el equipo y antena de la Base.

| 🕤 Asistente de Móvil RTK                  | ♥ <sup>#</sup> 0 <sup>1</sup> 2D (0 | 14:35  |
|-------------------------------------------|-------------------------------------|--------|
| Introduzca los parámetros de conex        | ión RTK.                            |        |
| Formato de datos RTK                      | RTCM v3                             | $\sim$ |
| Equipo en la base                         | Detectar automáticamente            | $\sim$ |
| Antena en la base                         | Detectar automáticamente            | $\sim$ |
| La base RTK tiene un ID único             |                                     |        |
| Usar sistema de coordenadas<br>automático |                                     |        |
| Recibir información de la red RTK         |                                     |        |
| Atrás                                     | Siguie                              | nte    |

**IMPORTANTE**: a partir de este paso es necesario estar en el exterior recibiendo satélites para comprobar que la conexión funciona; de lo contrario no se puede asegurar que la configuración sea correcta.

En la siguiente pantalla aparecerá el mensaje de "Asistente RTK completado". Después preguntará si se desea realizar una comprobación. Seleccione "No", y pulse Siguiente para terminar el asistente.

#### 3 Comprobar la conexión

Para probar que funciona la conexión, acceda al menú Correcciones RTK pulsando el icono del teléfono en la parte superior y conecte con el servidor pulsando Iniciar RTK

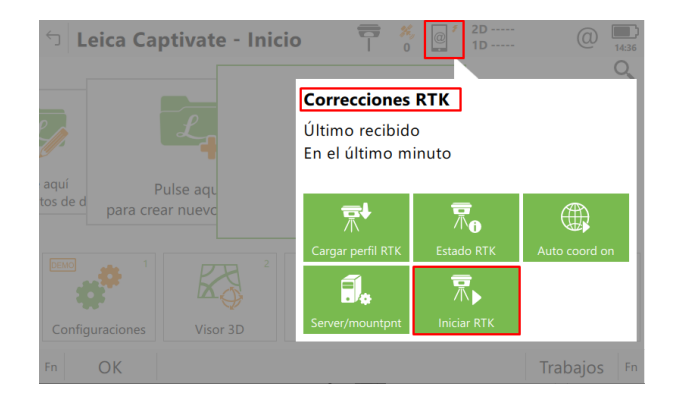

A partir de ese momento el CQ 3D debería comenzar a bajar hasta situarse en el entorno de 3 a 5 centímetros.

#### 4 Edición de un perfil RTK ya creado en Captivate

Si ya trabajábamos con redes o con SmartNet, lo que podemos hacer es editar únicamente el perfil o datos de conexión si solo hemos de añadir el servidor.

Para esto podemos directamente, desde el menú principal, pulsamos en el icono del teléfono y en Server/mountpoint.

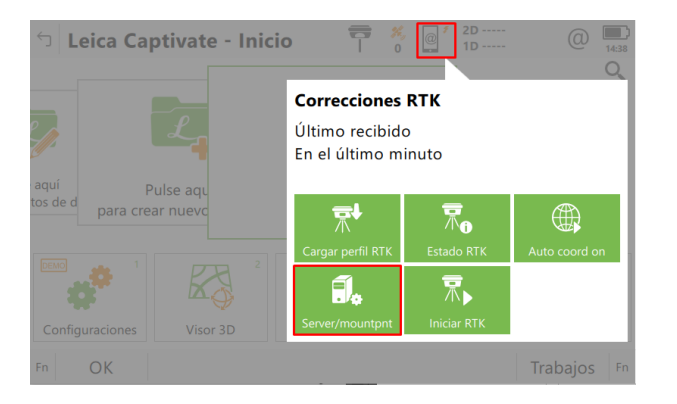

Aquí editaremos el Servidor MountPoint pulsando sobre su icono del menú y pulsamos el menú desplegable de los servidores a usar y añadimos los datos del nuevo servidor.

| 🕤 Puerto Conexión a Interne                                                                                                  | et 🍸 🕺 🦉 2D<br>1D                                                                                                   | (1) 14:39 | つ Servidor a Conectar                                                                                                    | T 0 0 1D                                                                                                    | (1) 14:40  |
|----------------------------------------------------------------------------------------------------|----------------------------------------------------------------------------------------------------|-----------|----------------------------------------------------------------------------------------------------|----------------------------------------------------------------------------------------------------|------------|
| Puerto de Internet                                                                                                    | Internet 1 del CS                                                                                                   |           | Otra Red                                                                                                    |                                                                                                    |            |
| Servidor a usar                                                                                                    | Otra Red                                                                                                    | >         | Dirección IP 1.1.1.1 Puerto IP 210                                                                                         | 1                                                                                                    |            |
| Mountpoint NTRIP                                                                                                    | MSM_iMAX                                                                                                    |           |                                                                                                    |                                                                                                    |            |
| Pulse 'Origen' para descargar la list                                                                                        | a de mountpoints                                                                                                    |           |                                                                                                    |                                                                                                    |            |
| ОК                                                                                                    | Origen                                                                                                    |           | Fn OK Nuevo Editar                                                                                                    | Eliminar                                                                                                    | Fn         |
| <ul> <li>➡ Editar Servidor</li> <li>General NTRIP</li> <li>Nombre del servidor</li> <li>Dirección</li> <li>Puerto</li> </ul> | Image: Signature       Image: Signature         SmartNet       Image: Signature         2101       Image: Signature |           | Nuevo Servidor     General <u>NTRIP</u> Usar NTRIP con este servidor ID de Usuario NTRIP Contraseña NTRIP Mostrar password | Image: Second system       Image: Second system         Image: Second system       Image: Second system         Image: Second | ()<br>1641 |
| Guardar                                                                                                    | Pá                                                                                                    | ágina     | Guardar                                                                                                    |                                                                                                    | Página     |

para continuar seleccionamos el servidor y pulsamos F5 (Origen).

| つ Puerto Conexión a Interr           | net ү 🕺 @ 2D @ 🛄   |
|--------------------------------------|--------------------|
| Puerto de Internet                   | Internet 1 del CS  |
| Servidor a usar                      | SmartNet >         |
| Mountpoint NTRIP                     | MSM_iMAX           |
| Pulse 'Origen' para descargar la lis | ita de mountpoints |
| ОК                                   | Origen             |

Seleccionamos el mountpointa a usar y pulsamos en F1 OK.

| つ Tabla Origen N                                | TRIP          | 7 | ×,<br>0 | @ | 2D<br>1D | a | 14:45 |
|-------------------------------------------------|---------------|---|---------|---|----------|---|-------|
| ZARA_RTCM3<br>Identificador ZARA_RTCM3          | Distancia N/A |   |         |   |          |   |       |
| MAX_IBEREF<br>Identificador MAX_IBEREF          | Distancia N/A |   |         |   |          |   |       |
| <b>iMAX_IBEREF</b><br>Identificador iMAX_IBEREF | Distancia N/A |   |         |   |          |   |       |
| MSM_iMAX<br>Identificador MSM_iMAX              | Distancia N/A |   |         |   |          |   |       |
| MSM_VRS<br>Identificador MSM_VRS                | Distancia N/A |   |         |   |          |   |       |
| MSM_NEAR<br>Identificador MSM_NEAR              |               |   |         |   |          |   |       |
| Fn OK                                           | Info          |   |         | 0 | rdenar   |   | Fn    |

y pulsamos Ok hasta salir al menú principal.

Ya podemos conectar pulsando el mismo icono del teléfono e "Iniciar RTK"

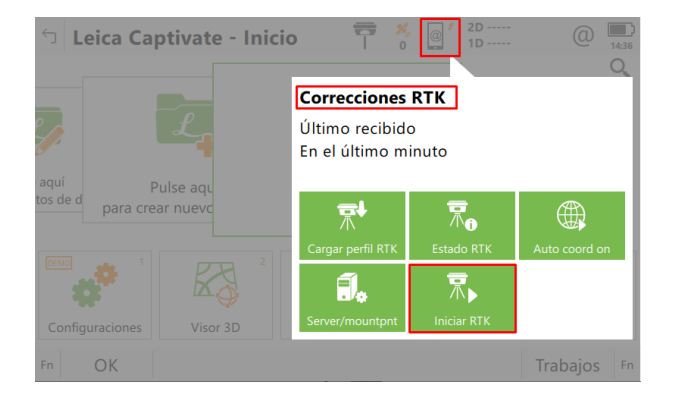

# 5 Creación de nuevo perfil RTK en SmartWorx Viva

Este paso solo es necesario si no tiene creado previamente un perfil RTK para trabajo con la red SmartNet España. Si ya lo tiene previamente creado o ya ha trabajado con SmartNet solo ha de editar el perfil y para ello puede pasar al **punto 7** de la configuración.

#### 5.1 Acceso a nuevo perfil

El asistente para la creación de un nuevo perfil RTK se encuentra en el siguiente menú:

| Image: Second state state sta                                                                                                    | Instrumento       Config GPS         Config GPS         Config GPS         Conexiones Instrum   Estado Instrumento                                                               |
|----------------------------------------------------------------------------------------------------|----------------------------------------------------------------------------------------------------|
| Instrumento<br>Configs & Estado<br>Conexiónes<br>Building<br>Building<br>Building<br>Building<br>Configs Software<br>Pantalla & Audio<br>Building<br>Building<br>Building<br>Building<br>Configs Software<br>Pantalla & Audio<br>Building<br>Building<br>Build | 3DCQ:m         2DCQ:m         1DCQ:m         Fn abc         17:31           OK                                                                                                   |
| Image: Second Second                                                                                                    | Asistente Móvil 5<br>El perfil de asistente RTK permite definir como se reciben correcciones RTK.<br>Crear un nuevo perfil<br>Cargar perfil existente<br>Editar perfil existente |
| 3DCQ:m         2DCQ:m         1DCQ:m         Fn abc         17:31           OK <td< th=""><th>3DCQ:m         2DCQ:m         1DCQ:m         Fn         abc         17:32           Cont                                                                                                    </th></td<>                                                                                                    | 3DCQ:m         2DCQ:m         1DCQ:m         Fn         abc         17:32           Cont                                                                                         |
| Asistente Móvil<br>Introducir detalles del perfil RTK<br>Nombre de perfil (ej Mi Radio):<br>SMARTNET<br>Descripción:                                                                                                    |                                                                                                    |

| 3DCQ:m | 2DCQ:m | 1DCQ:m | Fn ABC 16:05 |
|--------|--------|--------|--------------|
| Cont   |        |        | Atrás        |

#### 5.2 Datos de tarjeta SIM

El tipo de conexión será mediante Internet por NTRIP.

En la siguiente pantalla se elige el dispositivo físico en el que se encuentra la tarjeta SIM. Si va introducida en la propia libreta (controlador CS) se elige Dispositivo interno SIM en CS.

- Si va en la antena (antena GS15, antena GS14) se elige Puerto 3.
- El dispositivo puede variar según el modelo
- El PIN es necesario si la tarjeta SIM lo tiene activado. El PUK es opcional

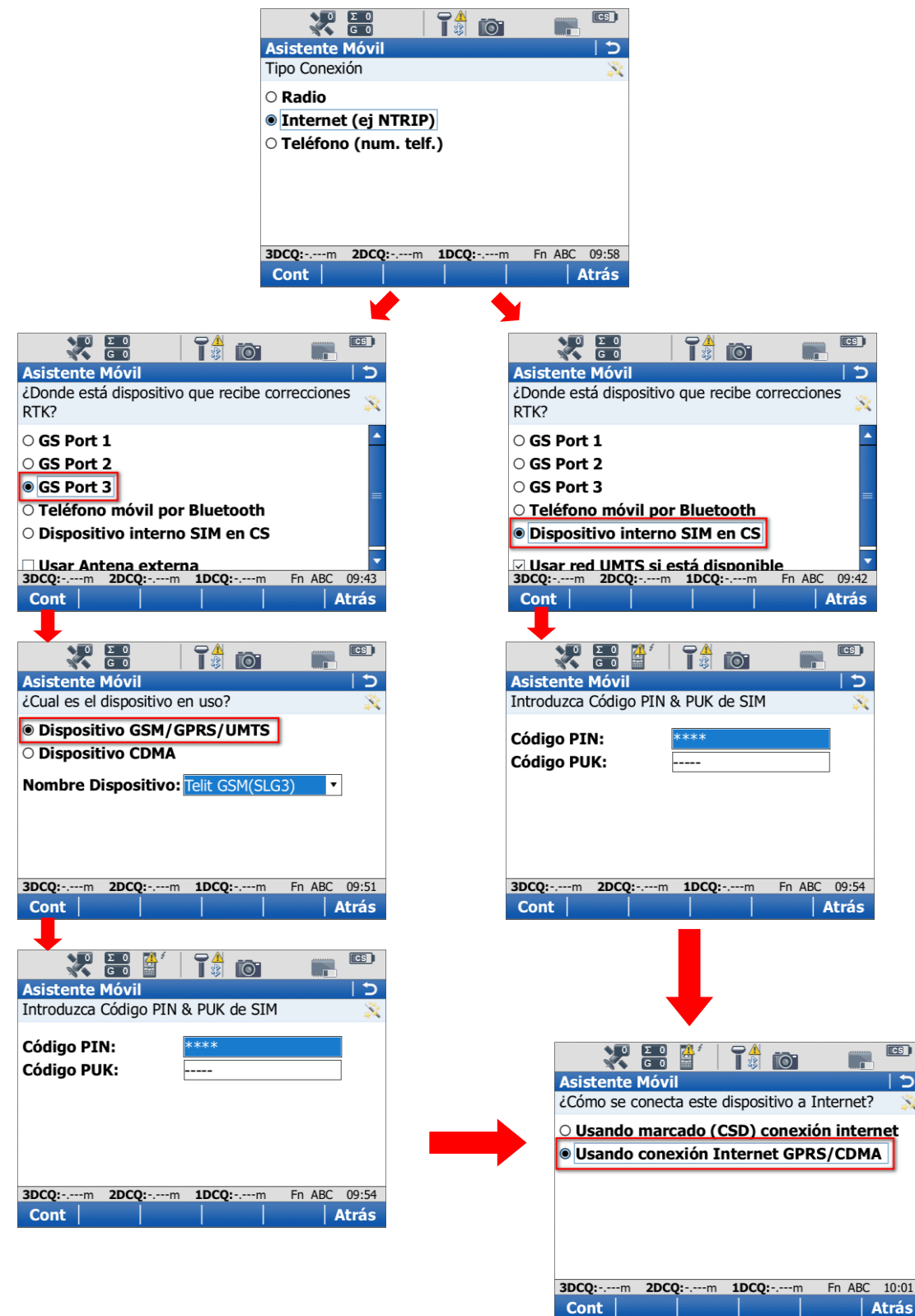

En las dos siguientes pantallas se ha de introducir el APN y usuario y contraseña de nuestra compañía telefónica. Esta es información pública y depende de cada compañía. Se adjunta tabla con los datos más usuales.

| Asistente Móvil                                                                                                    |                                                                                                    | Asistente Má                            |                                                                                                    |                                                                                                    |
|----------------------------------------------------------------------------------------------------|----------------------------------------------------------------------------------------------------|-----------------------------------------|----------------------------------------------------------------------------------------------------|----------------------------------------------------------------------------------------------------|
| Entrar el APN de su conexión a                                                                                                    | Internet 🕺                                                                                                    | Entrar paráme                           | etros de conexión Interr                                                                                     | net 🕺                                                                                                    |
| APN: movista                                                                                                    | r.es                                                                                                    | 🗆 Usar Direc                            | c IP Estática                                                                                                |                                                                                                    |
| Esta información se obtiene<br>proveedor de Internet                                                                              | de su                                                                                                    | ☑ Usar ID us<br>ID Usuaric<br>Contraseñ | a: wario y contraseña<br>wario y contraseña<br>movistar<br>*********                                         |                                                                                                    |
| 3DCQ:m 2DCQ:m 1DCQ:-                                                                                                    | m Fn abc 17:37                                                                                                    | 3DCQ:m 2                                | DCQ:m 1DCQ:m                                                                                                 | Fn abc 17:37                                                                                                   |
| Cont                                                                                                    | Atrás                                                                                                    | Cont                                    |                                                                                                    | Atrás                                                                                                    |
| Operador                                                                                                    | APN                                                                                                    |                                         | Usuario                                                                                                    | Clave                                                                                                    |
| APN Movistar                                                                                                    | movistar.es                                                                                                    |                                         | movistar                                                                                                    | movistar                                                                                                    |
| APN Vodafone                                                                                                    | a a coa da faca a a                                                                                                    |                                         |                                                                                                    |                                                                                                    |
|                                                                                                    | ac.vodatone.e                                                                                                    | S                                       | vodafone                                                                                                    | vodafone                                                                                                    |
| APN Orange                                                                                                    | ac.vodafone.e                                                                                                    | S                                       | vodafone<br>orange                                                                                           | vodafone<br>orange                                                                                             |
| APN Orange<br>APN Yoigo                                                                                                    | internet                                                                                                    | S                                       | vodafone<br>orange<br>[vacío]                                                                                | vodafone<br>orange<br>[vacío]                                                                                  |
| APN Orange<br>APN Yoigo<br>APN Simyo                                                                                              | internet<br>internet<br>gprs-service.co                                                                                                    | s<br><br>om                             | vodafone<br>orange<br>[vacío]<br>[vacío]                                                                     | vodafone<br>orange<br>[vacío]<br>[vacío]                                                                       |
| APN Orange<br>APN Yoigo<br>APN Simyo<br>APN Jazztel                                                                               | internet<br>internet<br>gprs-service.co<br>jazzinternet                                                                                                    | s<br>om                                 | vodafone<br>orange<br>[vacío]<br>[vacío]<br>[vacío]                                                          | vodafone<br>orange<br>[vacío]<br>[vacío]<br>[vacío]                                                            |
| APN Orange<br>APN Yoigo<br>APN Simyo<br>APN Jazztel<br>APN Másmovil                                                               | internet<br>internet<br>gprs-service.co<br>jazzinternet<br>internetmas                                                                                             | s<br>om                                 | vodafone<br>orange<br>[vacío]<br>[vacío]<br>[vacío]<br>[vacío]                                               | vodafone<br>orange<br>[vacío]<br>[vacío]<br>[vacío]<br>[vacío]                                                 |
| APN Orange<br>APN Yoigo<br>APN Simyo<br>APN Jazztel<br>APN Másmovil<br>APN Pepephone                                              | internet<br>internet<br>gprs-service.co<br>jazzinternet<br>internetmas<br>gprs.pepephor                                                                            | om<br>ne.com                            | vodafone<br>orange<br>[vacío]<br>[vacío]<br>[vacío]<br>[vacío]<br>[vacío]                                    | vodafone<br>orange<br>[vacío]<br>[vacío]<br>[vacío]<br>[vacío]<br>[vacío]                                      |
| APN Orange<br>APN Yoigo<br>APN Simyo<br>APN Jazztel<br>APN Másmovil<br>APN Pepephone<br>APN Euskaltel                             | internet<br>internet<br>gprs-service.cd<br>jazzinternet<br>internetmas<br>gprs.pepephor<br>internet.euskal                                                         | om<br>ne.com<br>Itel.mobi               | vodafone<br>orange<br>[vacío]<br>[vacío]<br>[vacío]<br>[vacío]<br>[vacío]<br>CLIENTE                         | vodafone<br>orange<br>[vacío]<br>[vacío]<br>[vacío]<br>[vacío]<br>[vacío]<br>EUSKALTEL                         |
| APN Orange<br>APN Yoigo<br>APN Simyo<br>APN Jazztel<br>APN Másmovil<br>APN Pepephone<br>APN Euskaltel<br>APN Telecable            | internet<br>internet<br>gprs-service.cd<br>jazzinternet<br>internetmas<br>gprs.pepephor<br>internet.euskal<br>internet.telecal                                     | om<br>ne.com<br>Itel.mobi<br>ble.es     | vodafone<br>orange<br>[vacío]<br>[vacío]<br>[vacío]<br>[vacío]<br>[vacío]<br>CLIENTE<br>telecable            | vodafone<br>orange<br>[vacío]<br>[vacío]<br>[vacío]<br>[vacío]<br>[vacío]<br>EUSKALTEL<br>telecable            |
| APN Orange<br>APN Yoigo<br>APN Simyo<br>APN Jazztel<br>APN Másmovil<br>APN Pepephone<br>APN Euskaltel<br>APN Telecable<br>APN Ono | ac.vodatone.e<br>internet<br>internet<br>gprs-service.cd<br>jazzinternet<br>internetmas<br>gprs.pepephor<br>internet.euskal<br>internet.telecal<br>internet.ono.cc | om<br>ne.com<br>Itel.mobi<br>ble.es     | vodafone<br>orange<br>[vacío]<br>[vacío]<br>[vacío]<br>[vacío]<br>[vacío]<br>CLIENTE<br>telecable<br>[vacío] | vodafone<br>orange<br>[vacío]<br>[vacío]<br>[vacío]<br>[vacío]<br>[vacío]<br>EUSKALTEL<br>telecable<br>[vacío] |

### 5.3 Datos de conexión a la red SmartNet

Las correcciones diferenciales transmitidas por las redes GNSS, se emiten por internet mediante un NTRIP Caster (servidor de datos), a través de una dirección IP y un puerto. Por tanto en el asistente habrá que crear un nuevo servidor con la dirección IP:

# la IP será proporcionada por el proveedor de correcciones

también se puede y recomendamos mejor teclear la URL

y el puerto

A continuación indicamos que deseamos crear un nuevo servidor y pulsamos Siguiente.

Posteriormente indicamos el nombre "Nombre de la RED", su IP o URL recomendado y Puerto 2101, y activamos "Usar NTRIP con este servidor" e introducimos el usuario y password que nos mandaron los administradores de la red.

| Ο ΣΟ 4 7                        |                  | SD     | CS    |              | Σ 0 🏄 🗐<br>G 0 | 1            | 😚 🖪      | CS       |
|---------------------------------|------------------|--------|-------|--------------|----------------|--------------|----------|----------|
| Asistente Móvil                 |                  |        | 15    | Asistente    | Móvil          |              |          | 15       |
| Se requiere servidor R          | TK. Que desea    | hacer? | X     | Introducir r | nuevos datos   | de servidor  |          | X        |
| Crear nuevo servi               | dor              |        |       | Nombre d     | e servidor:    | SMARTNET     |          | <b>^</b> |
| O Seleccionar un Se             | rvidor difere    | nte    |       | Dirección    | IP:            | 69.64.185.18 | 0        |          |
| ○ Editar Servidor Ac            | tual             |        |       | Puerto:      |                | 2101         |          | 1        |
|                                 |                  |        |       |              |                | ha aamiidan  |          |          |
|                                 |                  |        |       | ✓ Usar NI    | KIP con es     | te servidor  |          |          |
|                                 |                  |        |       | NTRIP U      | Jsuario:       | user         |          |          |
|                                 |                  |        |       | NTRIP (      | Contraseña     | 1            |          |          |
|                                 |                  |        |       |              |                | ******       |          | •        |
| <b>3DCO:-</b> m <b>2DCQ:-</b> n | n <b>1DCQ:</b> m | Fn abc | 17:38 | 3DCQ:m       | 2DCQ:m         | 1DCQ:m       | Fn abc   | 16:25    |
| Cont                            |                  |        | Atrás | Cont         |                |              |          | Atrás    |
| Ο ΣΟ 4 4                        |                  | 😚 🖪    | CS    |              | Σ 0<br>G 0     | T 🗍 🔟        | 😚 📰      | CS       |
| Asistente Móvil                 |                  |        | 15    | Asistente    | Móvil          |              |          | 5        |
| Introducir nuevos dato          | s de servidor    |        | X     | Necesario N  | Mountpoint. (  | Que desea ha | icer?    | X        |
| Nombre de servidor              | SMARTNET         |        |       | Seleccio     | onar Mount     | point de una | a lista  |          |
| Dirección IP:                   | es nrtk eu       |        | i I   | (Tabla C     | Drigen)        |              |          |          |
| Duorto                          | 2101             |        |       | O Selecció   | ón de Moun     | tpoint manu  | ualmente | 3        |
| Puerto:                         | 2101             |        |       |              |                | •            |          |          |
| Usar NTRIP con e                | ste servidor     |        |       |              |                |              |          |          |
| NTRIP Usuario:                  | user             |        | 1     |              |                |              |          |          |
| NTRIP Contraseña                | a:               |        |       |              |                |              |          |          |
|                                 | ******           |        | -     |              |                |              |          |          |
| 3DCQ:m 2DCQ:m                   | 1 <b>DCQ:</b> m  | Fn abc | 17:14 | 3DCQ:m       | 2DCQ:m         | 1DCQ:m       | Fn ABC   | 10:59    |
| Cont                            |                  | 1      | Atrás | Cont         |                |              |          | Atrás    |

En el caso de las distintas redes existen diferentes productos (MountPoint) dependiendo del tipo de correcciones que se reciban.

| MOUNTPOINT      | Tipo de Corrección                                          | Formato  |
|-----------------|-------------------------------------------------------------|----------|
| MAX_RTCM3_ES    | Correcciones de Red MAC para la zona suscrita               | RTCM 3.1 |
| iMAX_RTCM3_ES   | Correcciones de Red iMAX para la zona suscrita              | RTCM 3.1 |
| VRS_RTCM3_ES    | Correcciones de Red VRS para la zona suscrita               | RTCM 3.1 |
| VRS_RTCM2_ES    | Correcciones de Red VRS para la zona suscrita               | RTCM 2.3 |
| NRT_RTCM3_ES    | Correcciones de Estación Cercana para la zona suscrita      | RTCM 3.1 |
| NRT_RTCM2_ES    | Correcciones de Estación Cercana para la zona suscrita      | RTCM 2.3 |
| DGPS_iMAX_RTCM2 | Correcciones de Red DGPS para la zona suscrita              | RTCM 2.3 |
| DGPS_NRT_RTCM2  | Correcciones de Estación Cercana DGPS para la zona suscrita | RTCM 2.3 |
| MSM_iMAX        | Correcciones de Red iMAX con Galileo y Beidou               | RTCM 3.2 |
| MSM_VRS         | Correcciones de Red VRS con Galileo y Beidou                | RTCM 3.2 |
| MSM_NEAR        | Correcciones de Estación Cercana con Galileo y Beidou       | RTCM 3.2 |
|                 |                                                             |          |

Ahora indicamos el MountPoint que deseemos y al que estemos autorizados. Es importante conocer el tipo de corrección ya que hemos de configurarla en las siguientes ventanas. Por ejemplo, en la pantalla inferior vemos MAX\_RTCM3\_ES (esto indica corrección de red MAC, formato RTCM3 y país ES)

| Asistente Móvil<br>Seleccionar mountpoin                          | nt 👔 🚺 🖓 💽 🖾                                       | Image: Second second second |      |
|-------------------------------------------------------------------|----------------------------------------------------|----------------------------------------------------------------------------------------------------|------|
| MountPoint:<br>Identificador:<br>Format:<br>Solución:<br>Sistema: | MAX_RTCM3_ES MAX_RTCM3_ES RTCM 3 Red GPS & GLONASS | <ul> <li>✓ Recibir correcciones de red RTK</li> <li>Tipo de Red: MAX ▼</li> <li>✓ Enviar mensaje (Cercana<br/>i-MAX</li> <li>✓ Enviar User ID</li> <li>MAX</li> <li>VRS<br/>FKP</li> </ul>                                                                                                    |      |
| 3DCQ:m 2DCQ:r<br>Cont                                             | m <b>1DCQ:</b> m Fn abc 16:39                      | <b>3DCQ:-</b> m <b>2DCQ:-</b> m <b>1DCQ:-</b> m Fn abc 16                                                                                                    | 5:42 |

Como vemos en la pantalla anterior indicamos que mandamos el mensaje GGA automáticamente.

En la siguiente pantalla indicamos el formato de la corrección.

RTCM3 para (MAX\_RTCM3\_ES, iMAX\_RTCM3\_ES, VRS\_RTCM3\_ES, NRT\_RTCM3\_ES)

RTCM2 para (VRS\_RTCM2\_ES, NRT\_RTCM2\_ES)

y dejamos en "Detectar Automáticamente" el equipo y antena de la Base.

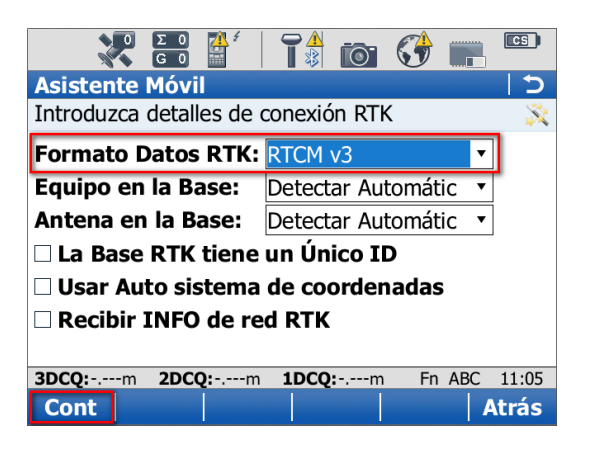

**IMPORTANTE**: a partir de este paso es necesario estar en el exterior recibiendo satélites para comprobar que la conexión funciona; de lo contrario no se puede asegurar que la configuración sea correcta.

En la siguiente pantalla aparecerá el mensaje de "Asistente RTK completado". Después preguntará si se desea realizar una comprobación. Seleccione "No", y pulse F1 FINAL para terminar el asistente.

# 6 Comprobar la conexión

Para probar que funciona la conexión, acceda al menú LEVANTAMIENTO y conecte con el servidor pulsando la tecla FN de la libreta y después la tecla F3 CONECT

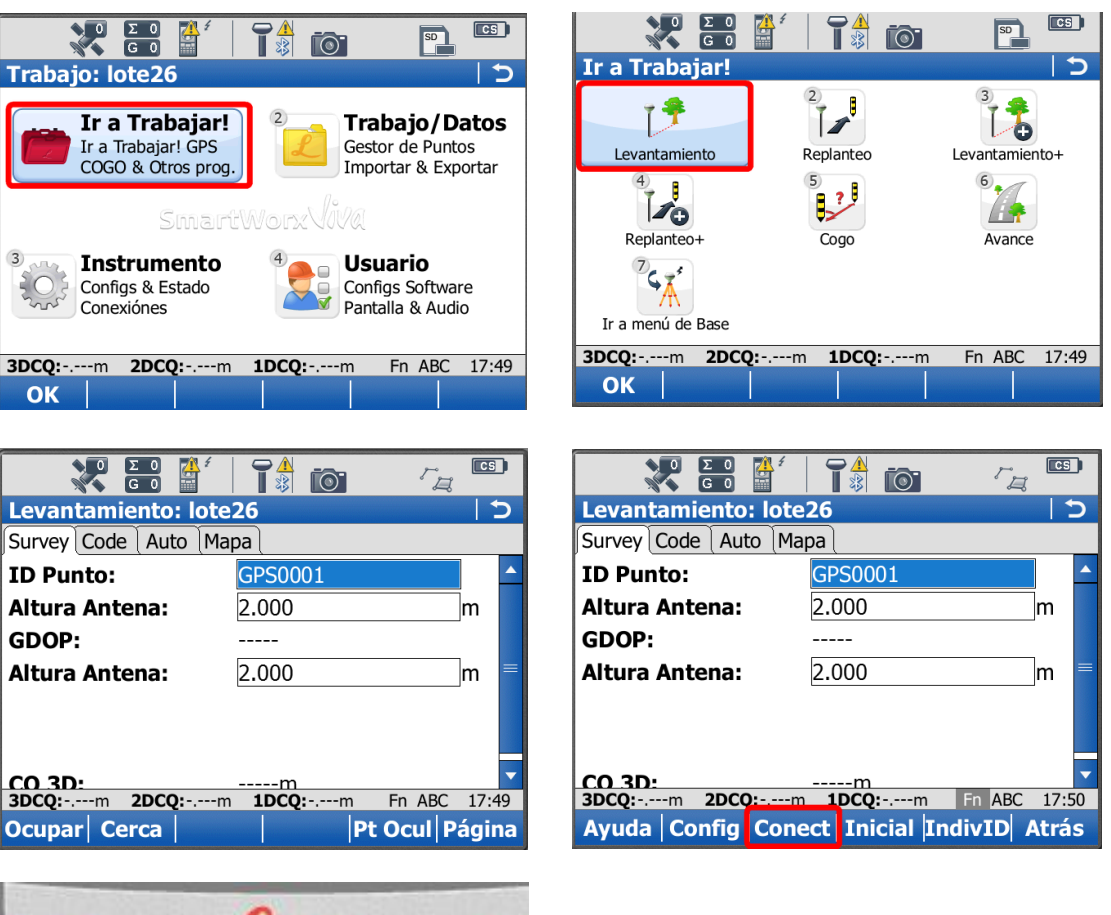

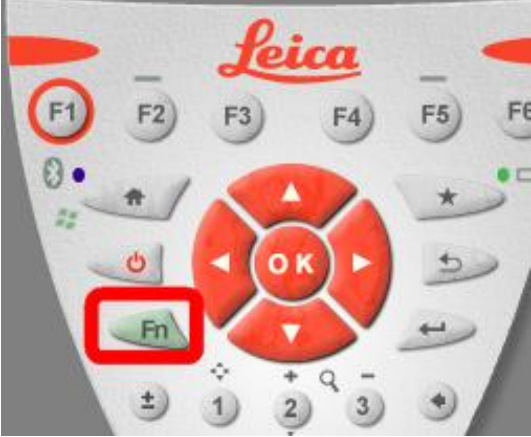

A partir de ese momento el CQ 3D debería comenzar a bajar hasta situarse en el entorno de 3 a 5 centímetros.

# 7 Edición de un perfil RTK ya creado en SmartWorx Viva

Si ya trabajábamos con SmartNet, lo que podemos hacer es editar únicamente el perfil o datos de conexión si solo hemos de cambiar la IP.

Para esto podemos directamente, desde el menú principal, pulsar la tecla Favoritos

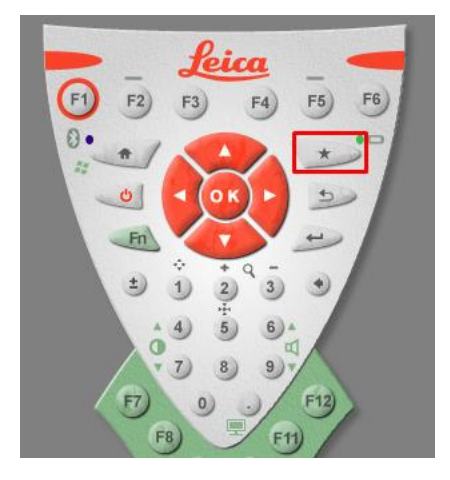

Aquí editaremos el Servidor MountPoint pulsando sobre su icono del menú y pulsamos el menú desplegable de los servidores a usar:

| 0 Σ 0<br>G 0        |                             | 🚱 🖪 📧               | 💦 🗃 🔮 🛯 🎼 🔯 🚱 💼                        |
|---------------------|-----------------------------|---------------------|----------------------------------------|
| Leica GPS Favo      | oritos                      | C                   | Conexión Puerto Internet つ             |
| 1                   | 2                           | 3                   | Puerto Internet: CS Internet 1         |
| (                   |                             | 7                   | Servidor a usar: SMARTNET 🛛            |
| Posición GPS Actual | Info Seguimiento Sat        | Canal Datos RTK     | NTRIP mountpoint: MAX_RTCM3_ES         |
| Parámetros RTK      | Perfil RTK cargado          | Servidor mountpoint | Pulse Origen para lista de mountpoints |
| Iniciar RTK         | 8 Control Calidad           | C<br>Página         |                                        |
| 3DCQ:m 2DC0         | <b>Q:-</b> m <b>1DCQ:</b> m | Fn abc 16:57        | 3DCQ:m 2DCQ:m 1DCQ:m Fn abc 16:59      |
| ОК                  |                             |                     | OK Origen                              |

para continuar seleccionamos el servidor y pulsamos F3. Editar y dentro editaremos la IP y puerto.

| Ο ΣΟ 🥻           | 1 👔 👩 😚 🖬 📟                   | Σ0 2                   | 1   Tி 💿 😚 🖪 <sup>[</sup> |
|------------------|-------------------------------|------------------------|---------------------------|
| Servidor a Conec | tar りつ                        | <b>Editar Servidor</b> |                           |
| Nombre           | Direccion IP                  | General NTRIP          |                           |
| SMARTNET         | 69.64.185.180                 | Nombre de servi        | dor: SMARTNET             |
| Smartnet         | 60.14.244.60                  |                        |                           |
| erva             | icverva.icv.gva.es            | Dirección IP:          | 69.64.185.180             |
| itacyl           | 195.76.182.228                | Puerto:                | 2101                      |
|                  |                               |                        |                           |
|                  |                               | Ο ΣΟ 4                 | 1 🕈 👩 😚 🖪                 |
|                  |                               | <b>Editar Servidor</b> |                           |
|                  |                               | General NTRIP          |                           |
| 3DCQ:m 2DCQ:     | m <b>1DCQ:</b> m Fn abc 17:00 | Nombre de servi        | dor: SMARTNET             |
| OK Nuevo E       | ditar Borrar Más              |                        |                           |
|                  |                               | Dirección IP:          | es.nrtk.eu                |
|                  |                               | Puerto:                | 2101                      |

finalizamos pulsando F1. Graba y en el menú anterior pulsamos en F5. Origen

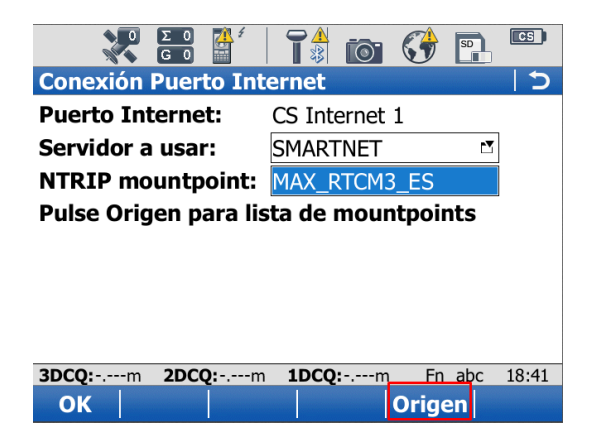

Ahora volvemos a elegir el mismo MountPoint que teníamos seleccionado.

|           | 0 Σ 0<br>G 0 | <u>f</u> |       | 0       |      | S    |    | CS   | ) |
|-----------|--------------|----------|-------|---------|------|------|----|------|---|
| Tabla C   | Drigen N     | TRIP     |       |         |      |      |    | 1 1  | D |
| MountPoi  | int          |          | Ident | ificado | or   |      |    |      |   |
| MAX_RT    | CM3_ES       |          | MAX   |         | 13_E | S    |    |      |   |
| iMAX_R    | FCM3_ES      |          | iMAX  | _RTCI   | M3_I | ES   |    |      |   |
| VRS_RT    | CM3_ES       |          | VRS_  | RTCM    | 13_E | S    |    |      |   |
| NRT_RT    | CM3_ES       |          | NRT_  | RTCM    | 13_E | S    |    |      |   |
| NRT_RT    | CM2_ES       |          | NRT_  | RTCM    | 12_E | S    |    |      |   |
| DGPS_iN   | AX_RTC       | M2       | DGPS  | S_iMA   | X_R  | TCM  | 12 |      |   |
| MAX_IB    | EREF         |          | MAX   | _IBER   | EF   |      |    |      |   |
| iMAX_IB   | BEREF        |          | iMAX  | _IBEF   | REF  |      |    |      |   |
| VRS RT    | CM2 ES       |          | VRS   | RTCM    | 12 E | S    |    |      | • |
| CS Intern | et 1 desco   | nectado  |       |         | F    | n al | ъс | 18:4 | 2 |
| ОК        |              | Info     |       |         |      |      |    |      |   |

y pulsamos Ok hasta salir al menú principal.

# 8 Configuración para SmartWorx de equipos System1200

Si ya trabajamos con SmartNet – Iberef solo es necesario editar el perfil RTK, por lo que podemos pasar directamente al **punto 9** de esta guía.

NOTA: durante estos primeros pasos, NO enchufar el teléfono GSM al soporte negro de la libreta. Desde el menú principal primero pulsamos 5. Config y luego 4. Dispositivos

| <u>18:11</u><br>④ATX1230<br>Menú Principal | ●● ~ ~ ●<br>● ● ▲   ●<br>■ | <u>18:12</u><br>GPS1200 ⊕ 12 G=8 Å + S <<br>Configuración: IGN                                  |
|--------------------------------------------|----------------------------|-------------------------------------------------------------------------------------------------|
|                                            |                            | 1 Configuración Levantamiento<br>2 Configuración Instrumento<br><u>3 Configuración Gen</u> eral |
| 1 Levantar <u>2 Programa</u> s             | s 3 Gestión                | 4 Dispositivos                                                                                  |
| <i>i</i>                                   |                            |                                                                                                 |
| 4 Impr/Exp <mark>1</mark> 5 Config.        | 6 Herram.                  |                                                                                                 |
|                                            | <b>່ ລ</b> ີ ປ             | a ປີ                                                                                            |
| CONT                                       |                            | CONT                                                                                            |

Comprobamos que tenemos configurado el dispositivo que va a conectar a Internet en la línea "Internet" y si no es así, lo configuramos de la siguiente manera.

En la línea "Internet" pulsaremos F3. Edit. y comprobamos que tenemos configurado:

#### Internet: Si

Puerto: Clip-on si es un SmartRover (equipo todo en bastón) o Puerto 1(equipo en mochila)

| 18:12<br>CONFIG | )<br>13 6= 9 ∯ |             | 18:14<br>CONFIG Φ 13 G= 9 | Å  <sup>*</sup> ≧ <b>∠</b> ∰ |
|-----------------|----------------|-------------|---------------------------|------------------------------|
| Interfaces      |                | $\times$    | <b>Internet Interface</b> | X                            |
| Interface       | Puerto         | Dispositivo | Internet :                | Sí 🗘 📥                       |
| Tiempo Real     | -              | - 🔺         |                           |                              |
| Introd. ASCI    | -              | -           | Puerto :                  | Clip-on 🔶                    |
| Salida NMEA     | -              | -           | Dispositivo               | Siemens MC75                 |
| Exp.Datos       | -              | -           | Nombre BT :               |                              |
| Pto.Inaccesb    | -              | -           |                           |                              |
| SmartAntenna    | BT 1           | ATX1230     | Direccion I               | dinamico 虲                   |
| Internet        | -              | -           | Poner Dir.:               | 192.168.1.3                  |
| ASCII Remoto    | -              | - 💌         | ID Usuario:               | MOVISTAR 💌                   |
| <b>_</b>        |                | <u>a</u> បិ |                           | a û                          |
| CONT            | EDIT           |             | CONT                      | BUSC/ DISPO                  |

**Dispositivo:** configuramos el dispositivo que tenemos para conectar, esto lo hacemos pulsando la tecla F5. Dispo y seleccionamos el tipo de teléfono (Siemens MC75, MC45, GFU28, GFU29)

| 18:14<br>CONFIG         | Σ=13<br>G= 9 | * % |            |
|-------------------------|--------------|-----|------------|
| <b>GPRS Internet Di</b> | spositiv     | os  | $\times$   |
| Nombre                  |              |     | Tipo       |
| MultiTech AllTel        |              |     | CDMA 🔺     |
| MultiTech Bell          |              |     | CDMA       |
| MultiTechVerizon        |              |     | CDMA       |
| Nokia Phone             |              |     | GSM        |
| Siemens MC45            |              |     | GSM        |
| Siemens MC75            |              |     | GSM        |
| Siemens Phone           |              |     | GSM        |
| Sony Ericsson           |              |     | GSM 💌      |
|                         |              |     | <b>a</b> û |
| CONT NUEVO EDI          | T BORRA      | MAS |            |

A continuación indicamos el usuario y password de conexión a internet de nuestro proveedor de servicios telefónicos.

| Operador        | APN                     | Usuario   | Clave     |
|-----------------|-------------------------|-----------|-----------|
| APN Movistar    | movistar.es             | movistar  | movistar  |
| APN Vodafone    | ac.vodafone.es          | vodafone  | vodafone  |
| APN Orange      | internet                | orange    | orange    |
| APN Yoigo       | internet                | [vacío]   | [vacío]   |
| APN Simyo       | gprs-service.com        | [vacío]   | [vacío]   |
| APN Jazztel     | jazzinternet            | [vacío]   | [vacío]   |
| APN Másmovil    | internetmas             | [vacío]   | [vacío]   |
| APN Pepephone   | gprs.pepephone.com      | [vacío]   | [vacío]   |
| APN Euskaltel   | internet.euskaltel.mobi | CLIENTE   | EUSKALTEL |
| APN Telecable   | internet.telecable.es   | telecable | telecable |
| APN Ono         | internet.ono.com        | [vacío]   | [vacío]   |
| APN STA Andorra | internet                | sta       | sta       |

en ID Usuario, ponemos el usuario y en Contraseña: indicamos la contraseña.

| 18:15<br>CONFIG    | Σ=13 * ° ∠<br>G=9 Å1 ¤ ৵ ↓ | 18:16<br>CONFIG  | ∦ <sup>*</sup> ≟ <del>~</del> |
|--------------------|----------------------------|------------------|-------------------------------|
| Internet Interfa   | ce 🔀                       | Interfaces       | ×                             |
| Puerto :           | Clip-on 🔶 🔺                | Interface Puerto | Dispositivo                   |
| Dispositivo        | Siemens MC75               | Tiempo Real -    | - 🔺                           |
| Nombre BT :        |                            | Introd. ASCI-    | -                             |
|                    |                            | Salida NMEA -    | -                             |
| Direccion I        | dinamico 🔶 📗               | Exp.Datos -      | -                             |
| Poner Dir 🕐        | 192 168 1 3                | Pto.Inaccesb-    | -                             |
| ID Usuario:        | MOVISTAR                   | SmartAntennaBT 1 | ATX1230                       |
| (cont.) :          |                            | Internet Clip    | Siemens MC75                  |
| <u>Contraseña:</u> | ******                     | ASCII Remoto-    | - 💌                           |
|                    | <b>a</b> ປີ                | <u> </u>         | a û                           |
| CONT               | BUSCA DISPO                | CONT EDIT        | CTRL                          |

Una vez hecho, pulsamos la tecla F4. Control (CTRL) y configuramos en APN el apropiado de nuestro proveedor de internet (ver la tabla superior). Una vez configurado el APN pulsamos F3. Codig. para configurar PIN y PUK de la tarjeta SIM que usamos.

| <u>18:16</u><br>CONFIG<br>GPRS/Cone<br>Dispositi | -     | AT B A A A A A A A A A A A A A A A A A A | 18:17<br>CONFIG € 13 G<br>Cód igos GSM |              |
|--------------------------------------------------|-------|------------------------------------------|----------------------------------------|--------------|
| APN<br>(cont.)                                   | :     | airtelnet.es                             | Codigo PIN :                           |              |
| CONT                                             | CODIG | a û                                      | CONT                                   | a 企<br>BORRA |

y pulsamos continuar hasta llegar de nuevo al menú principal.

Ahora ya podemos enchufar el teléfono con la SIM insertada y reiniciamos el equipo.

| <u>18:11</u><br>⊙ATX1230 ⊕ 12 Σ=12 ★<br>Menú Principal | ⊆            | 18:12     Image: Set2     Image: Set2     Image: S |
|--------------------------------------------------------|--------------|----------------------------------------------------------------------------------------------------|
|                                                        |              | 1 Configuración Levantamiento<br>2 Configuración Instrumento<br><u>3 Configuración Gen</u> eral                                                                                                    |
| 1 Levantar <u>2 Programas</u>                          | 3 Gestión    | 4 Dispositivos                                                                                                    |
| <i>i</i>                                               |              |                                                                                                    |
| 4 Impr/Exp <mark>1</mark> 5 Config.                    | 6 Herram.    |                                                                                                    |
|                                                        | <b>្រា</b> វ | a ບໍ                                                                                                    |
| CONT                                                   |              | CONT                                                                                                    |

Una vez reiniciado el equipo volvemos a 5. Configuración – 4. Dispositivos

Vamos a la primera línea "Tiempo Real" y pulsamos F3. Edit. y configuramos los parámetros de conexión a la red y formato de correcciones.

1º Configuramos el modo de T-Real: Móvil

2º Datos T-Real: el formato adecuado según la corrección elegida (habitualmente RTCM3.1 para todas excepto para las gratuitas MAX\_IBEREF o iMAX\_IBEREF que son formato Leica)

3º Configuramos el Puerto: Red1

4º En Sensor Ref. y Antena Ref: lo dejamos en Desconocido

y pulsamos F1. Cont.

| _18:18      | ۲۵۰ 🍫 ۲۵۰       | <sup>13</sup> <b>±1</b> * | S 🗹 💽       | _11:26      | 🥠 Σ= Ο | <b>.</b>    | < 💽        |
|-------------|-----------------|---------------------------|-------------|-------------|--------|-------------|------------|
| CONFIG      | <b>₩7</b> 13 G= | 9 X1 1                    | n 🤝 👘       | CONFIG      | G= 0   | న్ని 12 కి. | <u>~ U</u> |
| Interfaces  |                 |                           | ×           | Modo Tiempo | o Real |             | ×          |
| Interface 👘 | Puerto          | Disp                      | ositivo     | Modo T-Rea  | 1:     | Móvi        | 1          |
| Tiempo Rea  | -               |                           |             | Datos T-Rea | a:     | RTCM v3.    | 1          |
| Introd. AS( | CI -            |                           | -           | Puerto      |        | Red         | 1 46       |
| Salida NME/ | A  -            |                           | -           | Dienecitiv  |        | Tntovno     | - <u></u>  |
| Exp.Datos   | -               |                           | -           | Nombro BT   |        | Interne     | L          |
| Pto.Inacces | sb -            |                           |             | NUMBER DI   |        |             | -          |
| SmartAnten  | າສBT 1          | A                         | TX1230      | Sensor Ref. | . :    | Desconocid  | ৹虲         |
| Internet    | Clip            | Siemen                    | s MC75      | Ref. Antena | a:     | Desconocid  | ৹₩         |
| ASCII Remot | to-             |                           | - 💌         |             |        |             |            |
|             |                 | •                         | <b>a</b> បំ |             |        | Γ           | A 🗘        |
| CONT        | EDIT            |                           |             | CONT 10VI   | L BU   | SCA DISPO   |            |

Ahora pulsamos F4. CTRL (Control) y configuramos el servidor.

| 18:19<br>CONFIG | <b>)</b> <sup>4</sup> / <sub>13</sub> Σ= | :13 <b>``</b><br>:9 \$∑ | * %     |       | • |
|-----------------|------------------------------------------|-------------------------|---------|-------|---|
| Interfaces      |                                          |                         |         |       | X |
| Interface       | Puerto                                   | [                       | )isposi | itivo |   |
| Tiempo Real     | NET1                                     |                         | Inte    | rnet  | ٠ |
| Introd. ASCI    | -                                        |                         |         | -     |   |
| Salida NMEA     | -                                        |                         |         | -     |   |
| Exp.Datos       | -                                        |                         |         | -     |   |
| Pto.Inaccesb    | I-                                       |                         |         | -     |   |
| SmartAntenna    | BT 1                                     |                         | ATX     | 1230  |   |
| Internet        | Clip                                     | Sie                     | mens    | MC75  |   |
| ASCII Remoto    |                                          |                         |         | -     | • |
|                 |                                          |                         |         | a     | Û |
| CONT            | EDIT                                     | CTRL                    |         |       |   |

En la siguiente pantalla cremos o editamos el servidor de SmartNet. Vamos hasta la línea de Servidor y pulsamos enter para entrar en la lista de servidores y luego pulsamos o F2. Nuevo o F3. Edit para editar si ya existe.

| 17:12<br>CONFIG  | )    | ∦ <sup>*</sup> ù <del>∠</del> ∎ | 17:12<br>CONFIG   | 5=9 * * <u>~ @</u><br>5=9 \$1 & <b>% ~ @</b> |
|------------------|------|---------------------------------|-------------------|----------------------------------------------|
| Selec. Puert     | a IP | ×                               | Server a Conectar | · 🛛 🛛                                        |
| General Rango    | s    |                                 | Nombre            | Host                                         |
| Nombre           | :    | NET1 🔺                          |                   |                                              |
| Usuario          | :    | Cliente 🕩                       |                   |                                              |
| Servidor<br>Host | :    | <ninguno><u>小</u></ninguno>     |                   |                                              |
| Puerta IP        | :    |                                 |                   |                                              |
| AutoConcot       | •    |                                 |                   | A û                                          |
| CONT             |      | PAG                             | CONT NUEVO        | MAS                                          |

Si no existía pulsamos F2. Nuevo y rellenamos todos los campos como sigue y pulsamos Graba.

| 17:14<br>CONFIG<br>Nuevo Serv | 9 <b>%</b> Σ<br>9 6 | :9 <b>™ *</b><br>:9 Å∑ | 💽 २ ४<br>।<br>२ २२ ४<br>Х |
|-------------------------------|---------------------|------------------------|---------------------------|
| Nombre                        | :                   | SM/                    | ARTNET                    |
| Host                          | :                   | 69.64.1                | 85.180                    |
| Puerta IP                     | :                   |                        | 2101                      |

|       |  |  | 1 A Û |
|-------|--|--|-------|
| GRABA |  |  |       |

Si ya existe, pulsaremos F3. Edit y editamos la IP asignando la nueva 69.64.185.180

| 17:16<br>CONFIG | •     | <b>4% - Σ</b> = 9 <sup>™</sup><br>9 G= 9 | \$] <sup>*</sup> | ≥         | 17:14<br>CONFIG | - 🕀 🐐         | Σ=9 <sup>™</sup> *<br>G=9 Å | 💽 😒 🧭<br>🔋 🥏 🖀 |
|-----------------|-------|------------------------------------------|------------------|-----------|-----------------|---------------|-----------------------------|----------------|
| Server a        | Conec | etar                                     |                  | ×         | Nuevo Ser       | ver           |                             | ×              |
| Nombre          |       |                                          |                  | Host      | Nombre          | :             | SM/                         | ARTNET         |
| SMARTNET        |       |                                          | 62.              | 14.244.60 |                 |               |                             |                |
|                 |       |                                          |                  |           | Host            | :             |                             |                |
|                 |       |                                          |                  |           |                 | $\rightarrow$ | 69.64.1                     | 85.180         |
|                 |       |                                          |                  |           | Puerta IP       | :             |                             | 2101           |
|                 |       |                                          |                  |           |                 |               |                             | <b>А</b> Ф     |
| CONT   NU       | EVO E | DITBO                                    | RRA  M/          | 45        | GRABA           |               |                             |                |

pulsamos F1. Graba y luego F1. Cont.

A continuación volvemos a pulsar F3. Edit. y luego F2. Movil.

| 18:23<br>CONFIG | <b>β</b> 11 <sup>2</sup> 6 | =11 🔭 🕴 🔭 🚰 🌉<br>= 7 🦻 1 🕺 🥪 🗍 | ) <u>11:26</u><br>CONFIG | <sup>4</sup> γγΣ=0<br>6=0 Å2 12 📽 🛹 💽 |
|-----------------|----------------------------|--------------------------------|--------------------------|---------------------------------------|
| Interfaces      |                            | ×                              | Modo Tiempo R            | lea 1 🛛 🛛 🗡                           |
| Interface       | Puerto                     | Dispositivo                    | Modo T-Real:             | Móvil <u>∳</u>                        |
| Tiempo Real     | NET1                       | Internet                       | Datos T-Rea:             | RTCM v3.1                             |
| Introd. ASC     | I -                        | -                              | Puerto ·                 | Red 14bl                              |
| Salida NMEA     | -                          | -                              | Dispositivo              | Internet                              |
| Exp.Datos       | -                          | -                              | Nombro BT                | Internet                              |
| Pto.Inacces     | b-                         | -                              | Nombre bi .              |                                       |
| SmartAntenn     | aBT 1                      | ATX1230                        | Sensor Ref.:             | Desconocido 🚺                         |
| Internet        | C1ip                       | Siemens MC75                   | Ref. Antena:             | Desconocido 🕩                         |
| ASCII Remot     | o -                        |                                | ·                        |                                       |
| Solución Fase   | e Fija                     | Perdida aî                     | 1                        | A û                                   |
| CONT            | EDIT                       | CTRL                           | CONT MOVIL               | BUSCA DISPO                           |

pulsamos en Ref.Network la apropiada según la corrección que elijamos:

| MOUNTPOINT      | Tipo de Corrección                                          | Formato  |
|-----------------|-------------------------------------------------------------|----------|
| MAX_RTCM3_ES    | Correcciones de Red MAC para la zona suscrita               | RTCM 3.1 |
| iMAX_RTCM3_ES   | Correcciones de Red iMAX para la zona suscrita              | RTCM 3.1 |
| VRS_RTCM3_ES    | Correcciones de Red VRS para la zona suscrita               | RTCM 3.1 |
| VRS_RTCM2_ES    | Correcciones de Red VRS para la zona suscrita               | RTCM 2.3 |
| NRT_RTCM3_ES    | Correcciones de Estación Cercana para la zona suscrita      | RTCM 3.1 |
| NRT_RTCM2_ES    | Correcciones de Estación Cercana para la zona suscrita      | RTCM 2.3 |
| DGPS_iMAX_RTCM2 | Correcciones de Red DGPS para la zona suscrita              | RTCM 2.3 |
| DGPS_NRT_RTCM2  | Correcciones de Estación Cercana DGPS para la zona suscrita | RTCM 2.3 |
| MSM_iMAX        | Correcciones de Red iMAX con Galileo y Beidou               | RTCM 3.2 |
| MSM_VRS         | Correcciones de Red VRS con Galileo y Beidou                | RTCM 3.2 |
| MSM_NEAR        | Correcciones de Estación Cercana con Galileo y Beidou       | RTCM 3.2 |
|                 |                                                             |          |

MAX (para MAX\_RTCM3\_ES ó MAX\_IBEREF) iMAX (para iMAX\_RTCM3\_ES ó iMAX\_IBEREF) CERCANA (para NRT\_RTCM3\_ES ó NRT\_RTCM2\_ES)

y pulsamos en F4.GGA y seleccionamos Automático y después F1. Cont.

| 18:24         CONFIG         Opciones         Adicio         General         NTRIP         Aceptar         Ref         ID         Est.         Ref. | $\begin{array}{c c} & \Sigma = 11 \\ \hline & G = 7 \\ \hline & S \end{array} & \begin{array}{c} & & \\ & & \\ & & \\ \hline & & \\ & \\ \hline & \\ & \\$ | 18:24<br>CONFIG<br>Enviar GGA NMEA<br>GGA Posicion : | Automático∳ |
|----------------------------------------------------------------------------------------------------|----------------------------------------------------------------------------------------------------|------------------------------------------------------|-------------|
| Ref. Network :<br>Envia ID Usua:<br>ID Usuario 1 :<br>ID Usuario 2 :                                                                                |                                                                                                    |                                                      |             |
| CONT                                                                                                    | GGA A PAG                                                                                                    | CONT                                                 | a≎          |

Ahora pulsamos en la pestaña superior NTRIP e indicamos que queremo usar NTRIP y el usuario y password de la red. Después pulsamos en F5. ORIGN (para seleccionar el MountPoint)

| 18:24         5=11         *         *         *         *         *         *         *         *         *         *         *         *         *         *         *         *         *         *         *         *         *         *         *         *         *         *         *         *         *         *         *         *         *         *         *         *         *         *         *         *         *         *         *         *         *         *         *         *         *         *         *         *         *         *         *         *         *         *         *         *         *         *         *         *         *         *         *         *         *         *         *         *         *         *         *         *         *         *         *         *         *         *         *         *         *         *         *         *         *         *         *         *         *         *         *         *         *         *         *         *         *         *         *         * | 11:27     S=0     *     S=0       CONFIG     G=0     *     12     S       Opciones     Adicionales     Movil     X |
|----------------------------------------------------------------------------------------------------|----------------------------------------------------------------------------------------------------|
| Genera NTRIP                                                                                                    | General NTRIP RTCM Options Si 4                                                                                    |
| ID Est. Ref. : 0<br>Ref. Network : MAX<br>Envia ID Usua: No<br>No                                                                                                    | ID Usuari 320552<br>(cont.) :<br>Contraseñ *****                                                                   |
| ID Usuario 1 : 000001<br>ID Usuario 2 : 000001                                                                                                    | ORIGEN : VRSRTK1                                                                                                   |
| Solución Fase Fija Perdida 🛛 🖪 🏦                                                                                                    | CONT ORIGN PAG                                                                                                    |

En esta tabla seleccionamos el producto adecuado según la suscriupción que tengamos a SmartNet España.

| 17:36<br>CONFIG | χ= 7         *         *         *           7         G= 7         χ         \$\$\$\$\$\$\$\$\$\$\$\$\$\$\$\$\$\$\$\$\$\$\$\$\$\$\$\$\$\$\$\$\$\$\$\$ | 17:37                     | IG 🕀       | <b>4</b><br>7 G= 7 <b>№</b> | 🥶 🖉 🤞 🕷   |
|-----------------|----------------------------------------------------------------------------------------------------|---------------------------|------------|-----------------------------|-----------|
| Tabla Origen    | NTRIP                                                                                                    | 🛛 🛛 🛛 🗵                   | nes Adic   | ionales Móv                 | il 🛛 🖾    |
| ORIGEN          | Identifi                                                                                                    | <mark>cador</mark> Genera | al NTRIP [ | RTCM Options                |           |
| MAX_RTCM3_ES    | MAX_RTCM                                                                                                    | I <u>3_ES</u> .▲ Usar I   | NTRIP      |                             | Sí 🕩      |
| iMAX_RTCM3_ES   | iMAX_RTCM                                                                                                    | 13_ES                     |            |                             |           |
| VRS_RTCM3_ES    | VRS_RTCM                                                                                                    | 3_ES ID Us                | uari       |                             | DAVID     |
| NRT_RTCM3_ES    | NRT_RTCM                                                                                                    | 3_ES (cont                | .) :       |                             |           |
| NRT_RTCM2_ES    | NRT_RTCM                                                                                                    | 2_ES Contra               | aseõ       |                             | ****      |
| DGPS_iMAX_RTC   | DGPS_iMAX_R                                                                                                    | TCM2                      |            |                             |           |
| VRS_RTCM2_ES    | VRS_RTCM                                                                                                    | 2_ES ORIGE                | NI :       | MAX_R                       | TCM3_ES   |
| PRUEBA_IGNE     | PRUEBA_                                                                                                    | IGNE                      |            |                             |           |
| RED1: Servidor  | desconectado                                                                                                    | A ①                       |            |                             | 0 A (     |
| CONT            | INFO                                                                                                    | CONT                      |            |                             | ORIGN PAG |

para terminar pulsamos F1. Cont hasta llegar al menú principal.

| 11:28<br>CONFIG                         | - <sup>4</sup> γ <sub>2</sub> Σ= 0 <sup>™</sup> + <sup>8</sup> <sup>∞</sup> - <sup>2</sup> •<br>G= 0 <sup>4</sup> / <sub>2</sub> 12 <sup>1</sup> 2 <sup>1</sup> - <sup>2</sup> | 18:26<br>CONFIG                                                | =11 🐂 🕴 🔌 🖛 💽<br>= 7 – 🔊 🕴 🔺 👘 |
|-----------------------------------------|----------------------------------------------------------------------------------------------------|----------------------------------------------------------------|--------------------------------|
| Modo Tiempo                             | Rea 1 🛛 🗙                                                                                                    | Interfaces                                                     | ×                              |
| Modo T-Real:                            | MóvilV                                                                                                    | Interface Puerto                                               | Dispositivo                    |
| Datos T-Rea:                            | RTCM v3.1                                                                                                    | Tiempo Real NET1                                               | Internet 🗖                     |
| Puerto :<br>Dispositivo:<br>Nombre BT : | Red 1 <u>↓</u><br>Internet                                                                                                    | Introd. ASCI-<br>Salida NMEA -<br>Exp.Datos -<br>Pto.Inaccesb- | -                              |
| Sensor Ref.:                            | Desconocido 🔶                                                                                                    | SmartAntennaBT 1                                               | ATX1230                        |
| Ref. Antena:                            | Desconocido 🐠                                                                                                    | Internet Clip<br>ASCII Remoto-                                 | Siemens MC75<br>-▼             |
| CONT 10VIL                              | BUSCA DISPO                                                                                                    | Solución Fase Fija<br>CONT EDIT                                | Perdida aîî<br>CTRL            |

# 9 Edición de un perfil RTK en SmartWorx para System 1200

Este paso solo lo haremos si ya teníamos todo configurado para tranajar con SmartNet – Iberef. Para editar el perfil RTK en SmartWorx de System 1200 iremos a 5. Configuración – 4. Dispositivos

| <u>18:11</u><br>④ATX1230<br>Menú Principal | (∰ \*<br>  → 2<br>  → 2<br>  → 1<br>  → 1 | <u>18:12</u><br>GPS1200 ⊕ 12 <sup>™</sup> 5=12 <sup>™</sup> 8 <sup>™</sup> 8 <sup>™</sup> 2 <sup>∞</sup> €<br>Configuración: IGN × |
|--------------------------------------------|-------------------------------------------|----------------------------------------------------------------------------------------------------|
|                                            |                                           | 1 Configuración Levantamiento<br>2 Configuración Instrumento<br><u>3 Configuración Gen</u> eral                                    |
| 1 Levantar <u>2 Programa</u> :             | s 3 Gestión                               | 4 Dispositivos                                                                                                    |
| <i>i</i>                                   |                                           |                                                                                                    |
| 4 Impr/Exp <mark>1</mark> 5 Config.        | 6 Herram.                                 |                                                                                                    |
| CONT                                       | ່ <b>ລ</b> ົບ                             | CONT CONT                                                                                                    |

ahora en la línea Tiempo Real, pulsamos F2. CTRL (Control) y luego en el menú desplegabel de Servidor, para ver la lista de servidores.

| 17:48<br>CONFIG | <b>γ</b> 7 6 | 7 <b>``</b> \$ | * %<br>% | ~ 😜<br>~ 💡 | 17:48<br>CONFI | - 🕀    | <b>/6</b><br>7 G= 7 |          |         |
|-----------------|--------------|----------------|----------|------------|----------------|--------|---------------------|----------|---------|
| Interfaces      |              |                |          | ×          | Selec.         | Puerta | IP                  |          | X       |
| Interface       | Puerto       |                | Disposi  | tivo       | General        | Rangos |                     |          |         |
| Tiempo Real     | NET1         |                | Inte     | rnet 🔺     | Nombre         |        |                     | N        | ET1 🔺   |
| Introd. ASCI    | -            |                |          | -          | Usuario        |        | :                   | Clie     | nte 🔶 🗌 |
| Salida NMEA     | -            |                |          | -          |                |        |                     |          |         |
| Exp.Datos       | -            |                |          | -          | Servido        | r      | :                   | SMART    | NET 🕩   |
| Pto.Inaccesb    | -            |                |          | -          | Host           |        | :                   |          |         |
| SmartAntenna    | -            |                |          | -          |                |        | 63                  | 2.14.244 | . 60    |
| Internet        | Clip         | Telit          | GSM (GF  | U28) 🚽     | Puerta         | IP     | :                   | 2        | 101 💻   |
| ASCII Remoto    | -            |                |          | - 🔻        | l autocon      | +      |                     |          | No dh   |
|                 |              |                |          | A ①        |                |        |                     |          | A û     |
| CONT            | EDIT         | CTRL           |          |            | CONT           |        |                     |          | PAG     |

Seleccionamos el de SmartNet o Iberef y pulsamos F3. Edit. y cambiamos la IP antigua por la nueva **69.64.185.180** y pulsamos F1. Graba y F1. Cont.

| 17:50<br>CONFIG ⊕ 7 5=7 ★ * \$ < | 17:51     CONFIG     CONFIG      CONFIG     CONFIG     CONF |
|----------------------------------|----------------------------------------------------------------------------------------------------|
| Server a Conectar                | 🛛 Edit Server                                                                                                    |
| Nombre Ho                        | ost Nombre : SMARTNET                                                                                                    |
| IGNE 1.1.1                       | <u>1.1</u>                                                                                                    |
| SMARTNET 62.14.244.              | .60 Host :                                                                                                    |
|                                  | 69.64.185.180                                                                                                    |
|                                  | Puerta IP : 2101                                                                                                    |
|                                  |                                                                                                    |
|                                  |                                                                                                    |
|                                  |                                                                                                    |
|                                  |                                                                                                    |
| CONT NUEVO EDIT BORRA MAS        | GRABA                                                                                                    |

Desde el menú de Dispositivos volvemos a elegir el MountPoint, llendo a F3. Edit - F2. Movil

| CONFIG        | <b>β</b> 11 <sup>10</sup> 6 | =11 <sup>™</sup> | • 🖌 🌄<br>\$ 🥏 🍹 | 11:26<br>CONFIG | 🇞 Σ= 0 🕺 🐇 🛸 🚄 🌄<br>G= 0 🦨 12 📽 🥏 🍹 |
|---------------|-----------------------------|------------------|-----------------|-----------------|-------------------------------------|
| Interfaces    |                             |                  | $\times$        | Modo Tiempo Re  | al 🛛 🛛                              |
| Interface     | Puerto                      | Dispo            | sitivo          | Modo T-Real:    | Móvil 🔶                             |
| Tiempo Real   | NET1                        | Int              | ernet 🗖         | Datos T-Rea:    | RTCM v3.1                           |
| Introd. ASCI  | ן-                          |                  | -               | Puerto ·        | Red 14b                             |
| Salida NMEA   | -                           |                  | -               | Dicpocitivo     | Internet                            |
| Exp.Datos     | -                           |                  | -               | Newbase PT      | Internet                            |
| Pto.Inaccest  | - I                         |                  | -               | NOMDRE DI :     |                                     |
| SmartAntenna  | BT 1                        | TA               | X1230           | Sensor Ref.:    | Desconocido 🕩                       |
| Internet      | C1ip                        | Siemens          | MC75            | Ref. Antena:    | Desconocido 🕩                       |
| ASCII Remoto  | »- ·                        |                  | - 💌             |                 |                                     |
| Solución Fase | Fija                        | Perdida          | <b>a</b> û      |                 | A û                                 |
| CONT          | EDIT                        | CTRL             |                 | CONT MOVIL      | BUSCA DISPO                         |

luego vamos a la pestaña NTRIP y volvemos a pulsar F5. ORIGN. (y nos descarga la tabla de mountpoint y elegimos el mismo que teníamos)

| 17:36<br>CONFIG | <sup>6</sup> 7 <sup>2∈7</sup> , <sup>1</sup> / <sub>2</sub> <sup>8</sup> <sup>8</sup> <sup>1</sup> / <sub>2</sub> <sup>1</sup> / <sub>2</sub> <sup>1</sup> / <sub>2</sub> <sup>1</sup> / <sub>2</sub> <sup>1</sup> / <sub>2</sub> <sup>1</sup> / <sub>2</sub> <sup>1</sup> / <sub>2</sub> <sup>1</sup> / <sub>2</sub> <sup>1</sup> / <sub>2</sub> |                      | :37<br>ONFIG | -         | Σ= 7 <b>№</b><br>G= 7 🕺 | 🥶 🛃 🐇 🐐   |
|-----------------|----------------------------------------------------------------------------------------------------|----------------------|--------------|-----------|-------------------------|-----------|
| Tabla Origen    | NTRIP                                                                                                    | X Opc                | iones        | Adicion   | ales Móv                | i1 🗵      |
| ORIGEN          | Identificado                                                                                                    | o <mark>r</mark> Gen | eral N       | TRIP RTCM | l Options               |           |
| MAX_RTCM3_ES    | MAX_RTCM3_E                                                                                                    | S_≜ Usa              | r NTRI       | P         |                         | Sí 🕩      |
| iMAX_RTCM3_ES   | iMAX_RTCM3_E                                                                                                    | S                    |              |           |                         |           |
| VRS_RTCM3_ES    | VRS_RTCM3_E                                                                                                    | S ID                 | Usuari       | i         |                         | DAVID     |
| NRT_RTCM3_ES    | NRT_RTCM3_E                                                                                                    | S (co                | nt.) :       |           |                         |           |
| NRT_RTCM2_ES    | NRT_RTCM2_E                                                                                                    | S Con                | traseõ       | í         |                         | ****      |
| DGPS_iMAX_RTC   | DGPS_iMAX_RTCM                                                                                                    | 2                    |              |           |                         |           |
| VRS_RTCM2_ES    | VRS_RTCM2_E                                                                                                    | S ORI                | GEN :        |           | MAX_R                   | TCM3_ES   |
| PRUEBA_IGNE     | PRUEBA_IGN                                                                                                    | E                    |              |           |                         |           |
| RED1: Servidor  | desconectado                                                                                                    | A ①                  |              |           |                         | A ①       |
| CONT            | INFO                                                                                                    | CO                   | NT           |           |                         | DRIGN PAG |

A continuación pulsamos F1. Cont hasta el menú principal.

# 10 Comprobar la conexión

Para probar que funciona la conexión, acceda al menú LEVANTAMIENTO, entre en un trabajo y conecte con el servidor pulsando la tecla Shift de la libreta y después la tecla F3 CONECT.

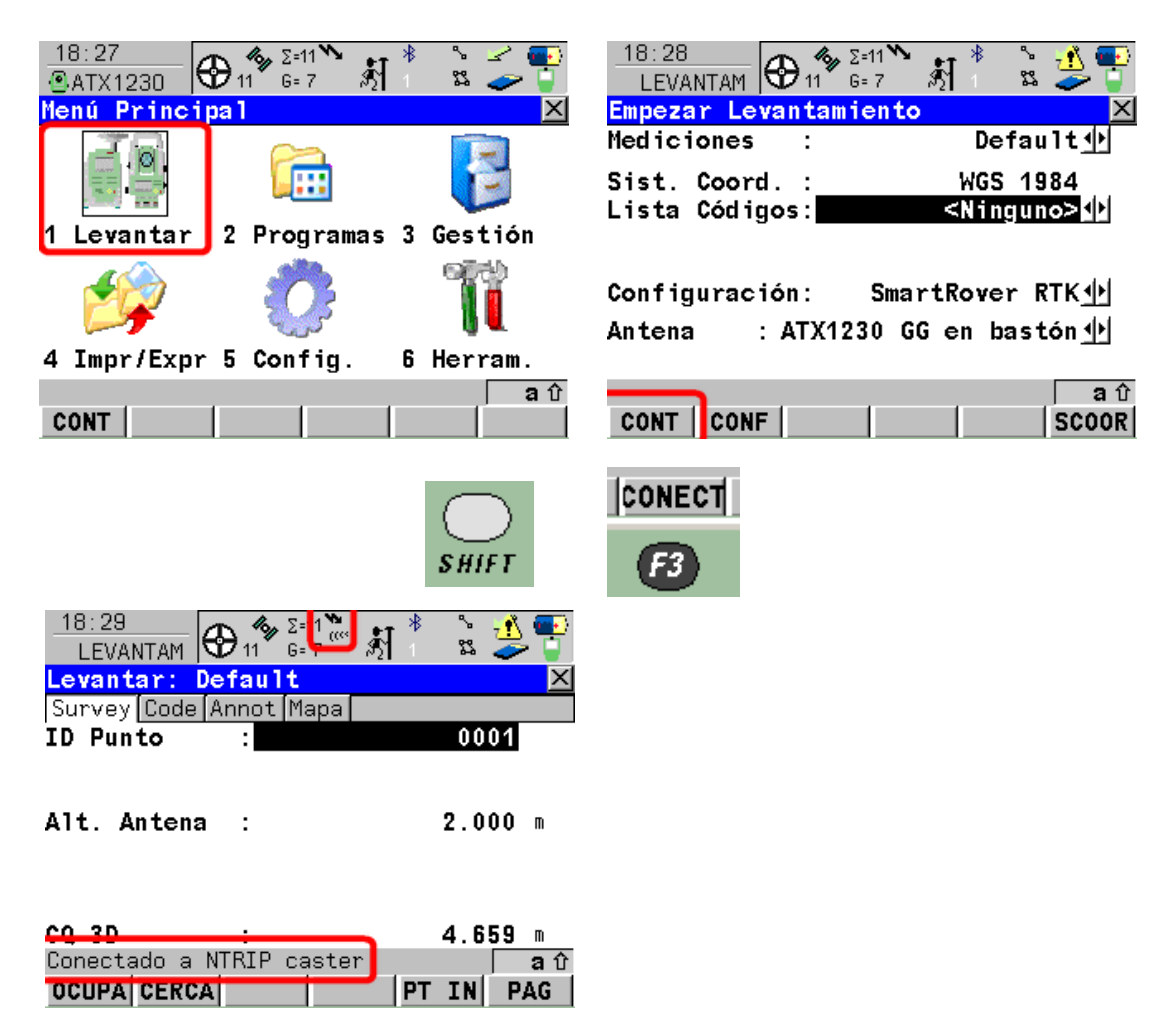

Nota: para que la conexión se establezca correctamente, se necesita disponer de posición de navegación (no sirve probar a conectar sin tener satélites).